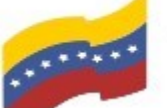

Gobierno Bolivariano Ministerio del Poder Popular Comisión Nacional de las Tecnologías de Venezuela

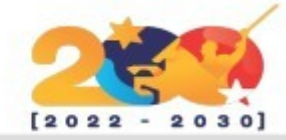

### MANJARO

Es una distribución GNU/Linux, con Xfce, KDE o GNOME Shell como interfaz de usuario por defecto. Se trata básicamente de un sistema operativo libre para computadores personales y enfocado en la facilidad de uso. Está basado en Arch Linux y usa un modelo de desarrollo denominado rolling release o de Liberación continua.

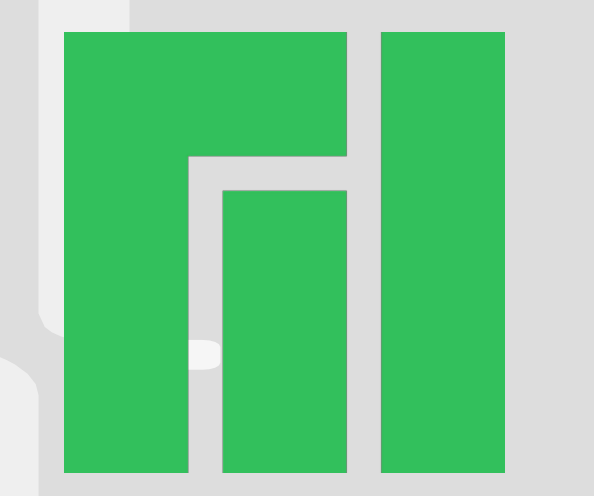

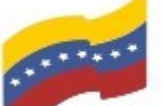

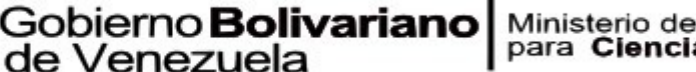

Gobierno Bolivariano Ministerio del Poder Popular Comisión Nacional de las Tecnologías de Menezuela

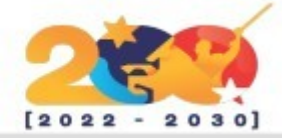

### CARACTERÍSTICAS DE MANJARO

Velocidad, potencia y eficiencia.

Acceso al Repositorio de usuarios Arch (AUR).

Acceso a los últimos y más vanguardistas programas.

Un 'lanzamiento continuo' modelo de desarrollo que proporciona el sistema más actualizado posible sin la necesidad de instalar nuevas versiones.

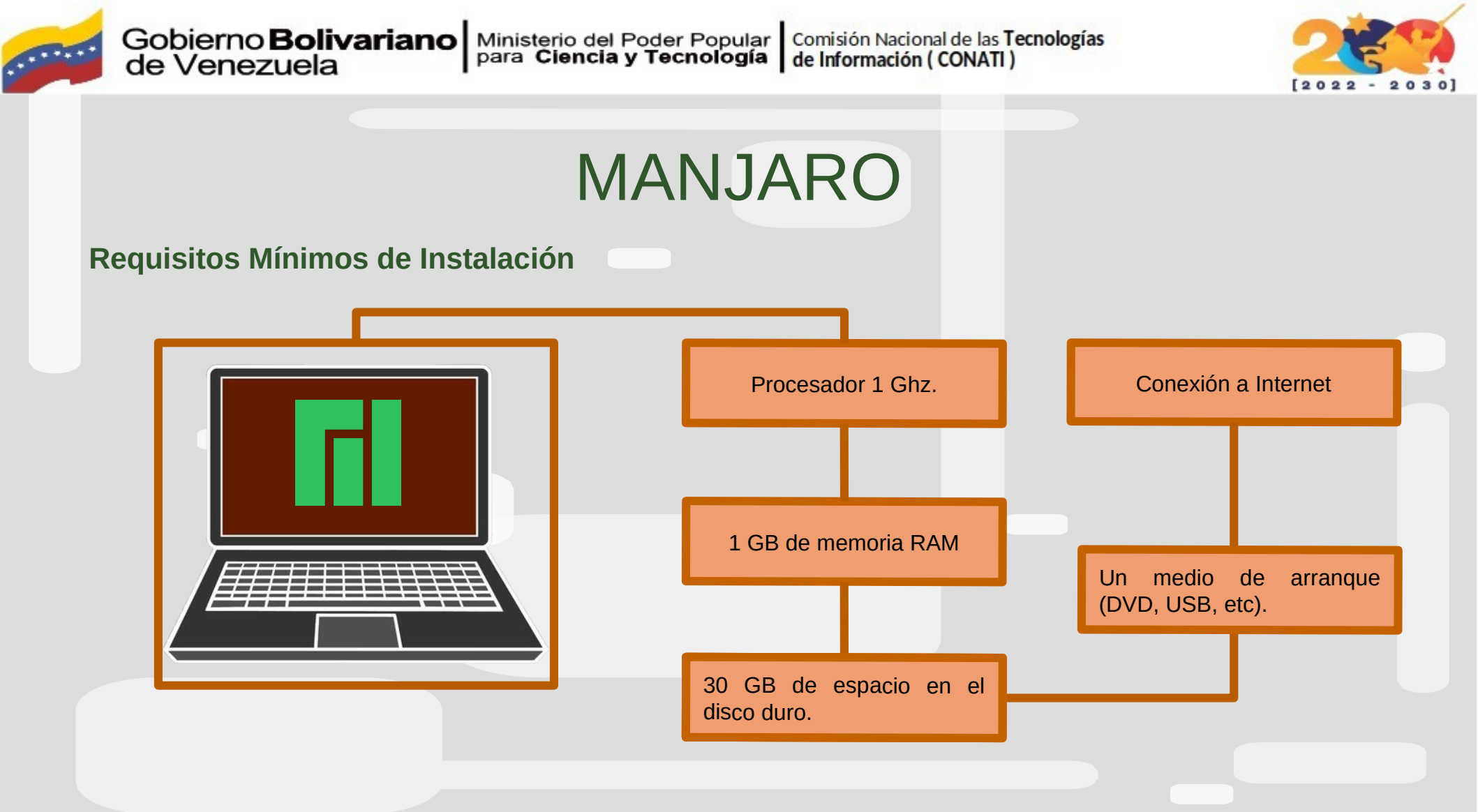

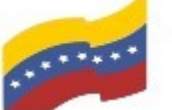

Gobierno Bolivariano Ministerio del Poder Popular Comisión Nacional de las Tecnologías de Venezuela

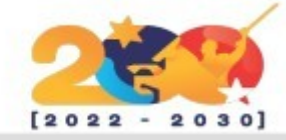

### MANJARO

Antes de poder instalar Manjaro hay que seguir estos 3 pasos:

Descarga una imagen ISO de Manjaro desde su pagina web.

Quemá la imagen ISO a un CD/DVD o un pendrive.

Configura el BIOS para que arranque desde el CD/DVD o desde el pendrive, según lo que hayas elegido en el paso anterior.

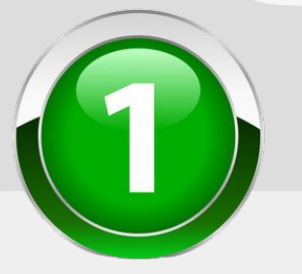

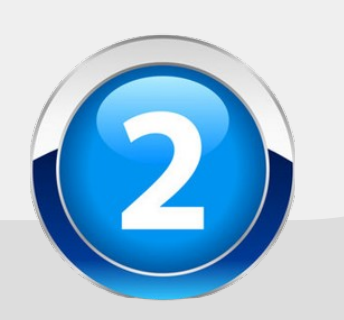

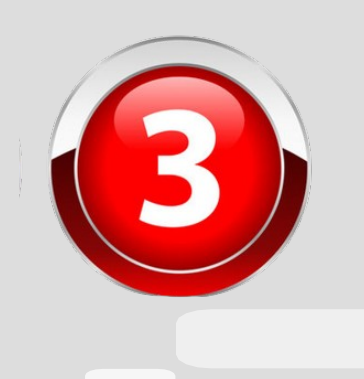

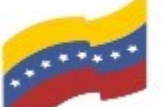

Gobierno Bolivariano Ministerio del Poder Popular Comisión Nacional de las Tecnologías de Menezuela

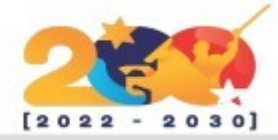

### **INSTALACIÓN DE MANJARO**

En la pantalla principal escoge Start Manjaro Linux, para que Manjaro inicie el proceso de instalación.

### i Manjaro

425

Start Manjaro Linux Start (non-free drivers) Boot from Hard Disk Hardware Detection Tool Memory Test

Boot Options

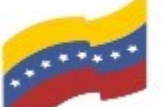

Gobierno Bolivariano Ministerio del Poder Popular Comisión Nacional de las Tecnologías de Menezuela

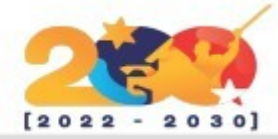

# **INSTALACIÓN DE MANJARO**

abrirse la pantalla AL de bienvenida verás en el escritorio distintos iconos da clic en el que dice Install Manjaro.

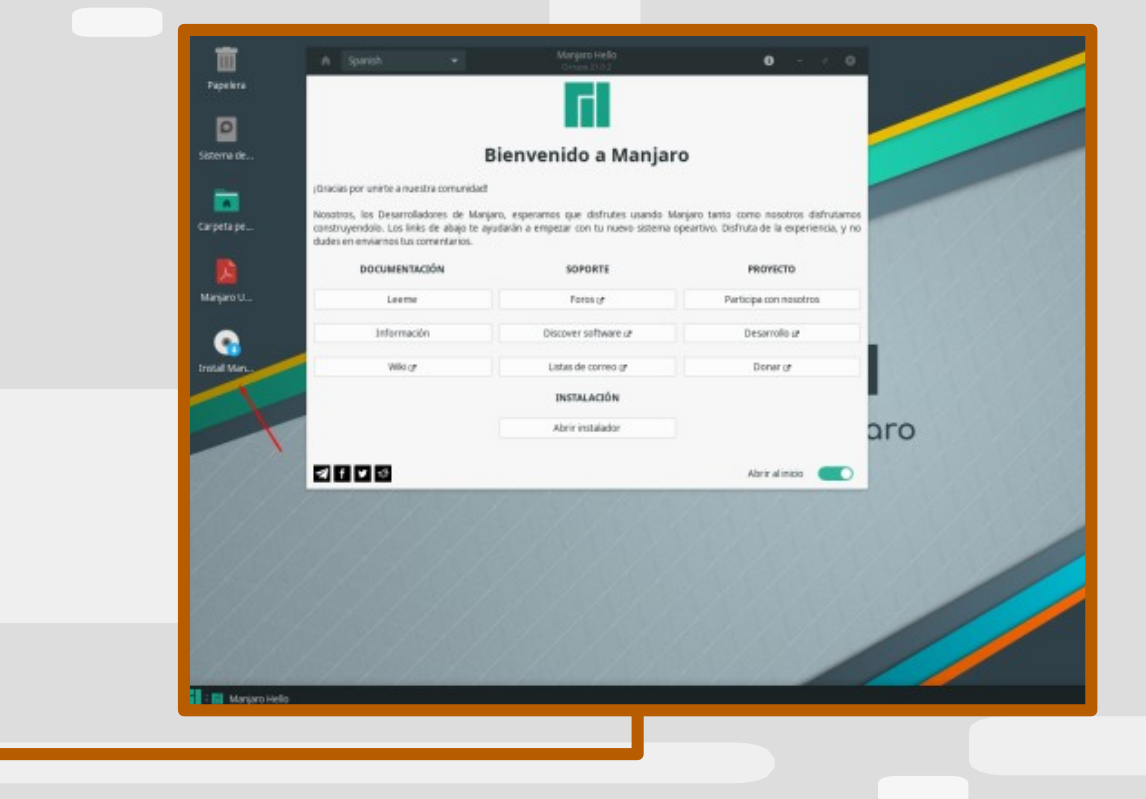

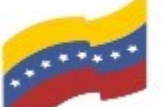

Gobierno Bolivariano Ministerio del Poder Popular Comisión Nacional de las Tecnologías de Menezuela

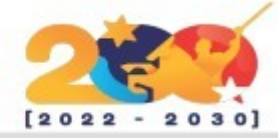

# **INSTALACIÓN DE MANJARO**

En la ventana de Manjaro Linux Instalador la en pestaña Bienvenido escoge el idioma y la región del idioma.

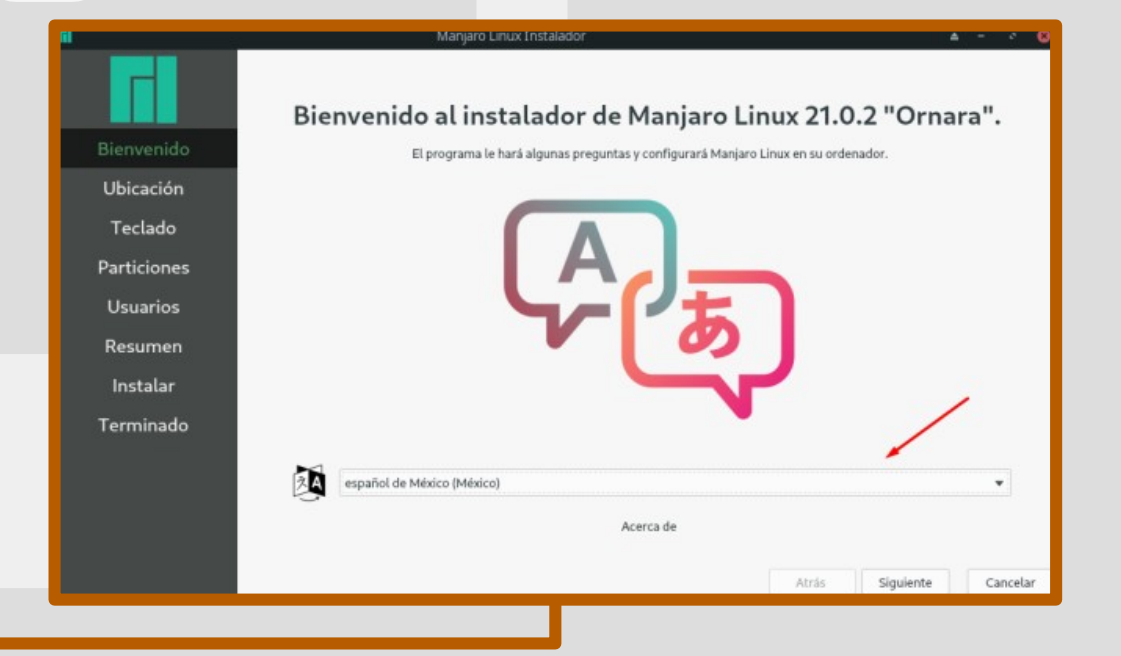

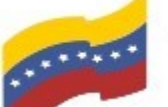

Gobierno Bolivariano Ministerio del Poder Popular Comisión Nacional de las Tecnologías de Menezuela

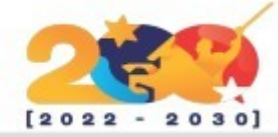

### **INSTALACIÓN DE MANJARO**

En la pestaña Ubicación escoge la región y la zona en la que te ubicas:

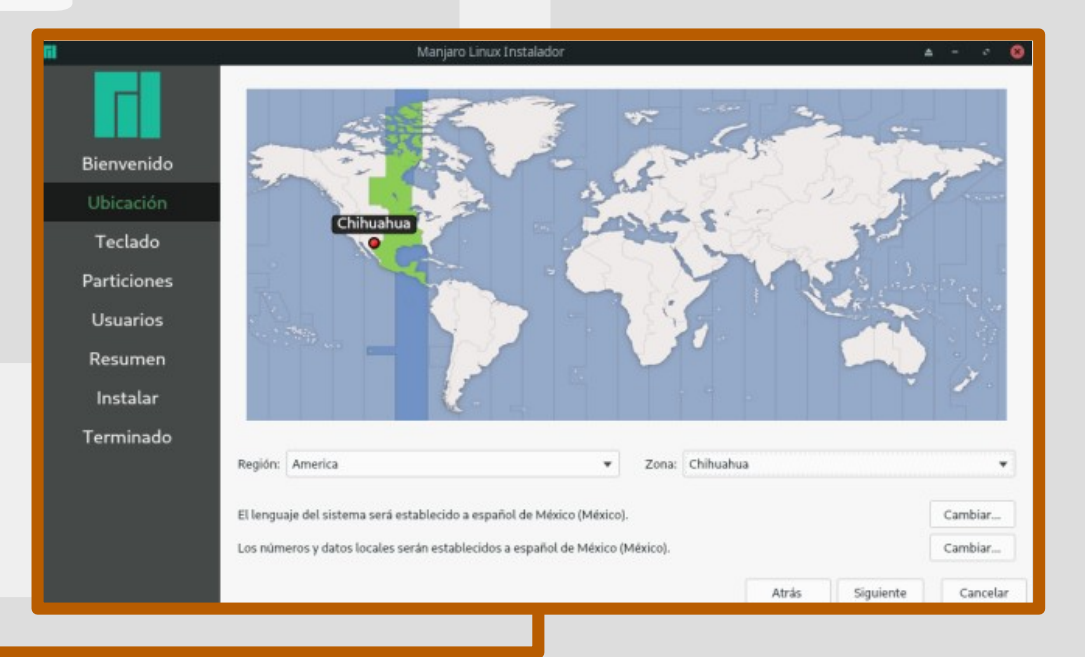

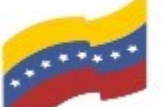

Gobierno Bolivariano Ministerio del Poder Popular Comisión Nacional de las Tecnologías de Venezuela

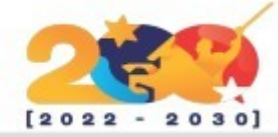

### **INSTALACIÓN DE MANJARO**

En la siguiente pestaña Teclado escoge el de tu preferencia.

|                         | mangara sanan mananan                                                              |                                                                                                    |  |  |  |  |
|-------------------------|------------------------------------------------------------------------------------|----------------------------------------------------------------------------------------------------|--|--|--|--|
| Bienvenido<br>Ubicación | E 1 2 3 4 5 6<br>P 1 2 3 4 5 6<br>Q W E R T<br>Q W e r t<br>A S D F G<br>a s d f g | $\begin{array}{c c} & & & \\ \hline & & & \\ \hline & & & \\ \hline & & \\ \hline & & \\ \hline & & \\ \hline & & \\ \mu & & \\ \hline & & \\ \hline \hline & & \\ \hline & & \\ \hline & & \\ \hline & & \\ \hline & & \\ \hline \hline & & \\ \hline & & \\ \hline \hline & & \\ \hline \hline & & \\ \hline \hline & & \\ \hline \hline & & \\ \hline \hline & & \\ \hline \hline & & \\ \hline \hline & & \\ \hline \hline & & \\ \hline \hline & & \\ \hline \hline \\ \hline & & \\ \hline \hline \hline \\ \hline \hline \\ \hline \hline \hline \\ \hline \hline \hline \\ \hline \hline \hline \\ \hline \hline \hline \hline \\ \hline \hline \hline \hline \hline \hline \\ \hline \hline \hline \hline \hline \hline \hline \hline \hline \hline \hline \hline \hline \hline \hline \hline \hline \hline \hline \hline$ |  |  |  |  |
|                         |                                                                                    | B N M ; ; -                                                                                                    |  |  |  |  |
| Particiones             |                                                                                    |                                                                                                    |  |  |  |  |
| Usuarios                | Modelo de teclado: Generic 105-key PC                                              | • D                                                                                                    |  |  |  |  |
| Documon                 | Portuguese (Brazil)                                                                | Asturian (Spain, with bottom-dot H and L)                                                                                                    |  |  |  |  |
| Resumen                 | Romanian                                                                           | Catalan (Spain, with middle-dot L)                                                                                                    |  |  |  |  |
| Instalar                | Russian                                                                            | Por defecto                                                                                                    |  |  |  |  |
| -                       | Serbian                                                                            | Spanish (Dvorak)                                                                                                    |  |  |  |  |
| Terminado               | Sinhala (phonetic)                                                                 | Spanish (Macintosh)                                                                                                    |  |  |  |  |
|                         | Slovak                                                                             | Spanish (Windows)                                                                                                    |  |  |  |  |
|                         | Slovenian                                                                          | Spanish (dead tilde)                                                                                                    |  |  |  |  |
|                         | Spanish                                                                            | Spanish (no dead keys)                                                                                                    |  |  |  |  |
|                         | Testas and any probarge testade                                                    |                                                                                                    |  |  |  |  |
|                         | Tectee aqui para propar su tectado                                                 |                                                                                                    |  |  |  |  |
|                         |                                                                                    | Atrás Siguiente Cancelar                                                                                                    |  |  |  |  |
|                         |                                                                                    |                                                                                                    |  |  |  |  |

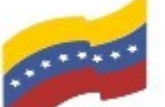

Gobierno Bolivariano Ministerio del Poder Popular Comisión Nacional de las Tecnologías de Venezuela

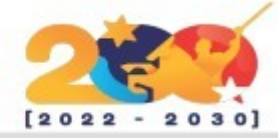

# INSTALACIÓN DE MANJARO

Ahora en la pestaña **Particiones** debes escoger el disco duro en donde se va a instalar Manjaro y el tipo de particionado, en mi caso usaré todo el disco así que seleccionaré Borrar disco.

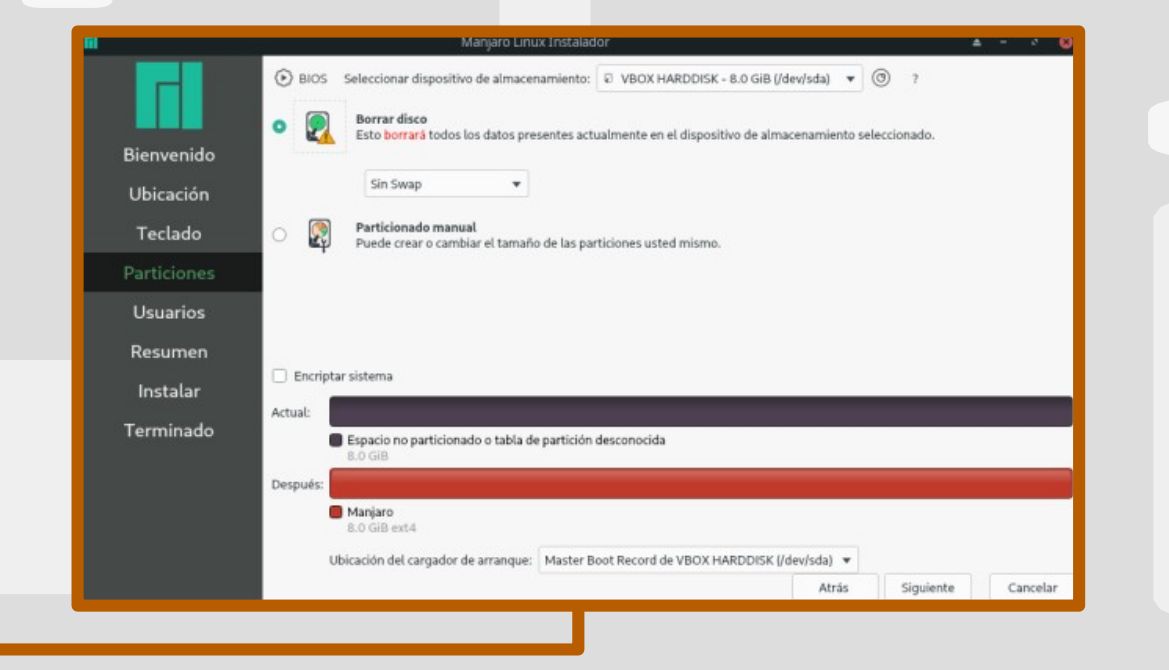

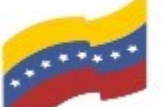

Gobierno Bolivariano Ministerio del Poder Popular Comisión Nacional de las Tecnologías de Venezuela

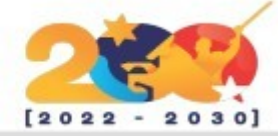

# **INSTALACIÓN DE MANJARO**

En la pestaña Usuarios agrega tu nombre, el nombre de usuario, el nombre de la computadora, la contraseña, etc.

| I           | - 27                                                                | Manjaro Linux Instalador         |            |       | ÷ -       | 0        |
|-------------|---------------------------------------------------------------------|----------------------------------|------------|-------|-----------|----------|
|             | ¿Cuál es su nombre?<br>Alfredo Morales<br>¿Qué nombre desea usar pa | era acceder al sistema?          |            |       |           |          |
| Bienvenido  | alfredo                                                             |                                  |            |       |           |          |
| Ubicación   | ¿Cuál es el nombre de esta                                          |                                  |            |       |           |          |
| Teclado     | Manjaro                                                             | 0                                |            |       |           |          |
| Particiones | Seleccione una contraseña j                                         |                                  |            |       |           |          |
| Usuarios    | •••••                                                               | *******                          | $\bigcirc$ |       |           |          |
|             | Iniciar sesión automátic                                            | amente sin preguntar por la cont | traseña.   |       |           |          |
| Resumen     | 🗹 Usar la misma contrase                                            | ña para la cuenta de administrad | or.        |       |           |          |
| Instalar    |                                                                     |                                  |            |       |           |          |
| Terminado   |                                                                     |                                  |            |       |           |          |
|             |                                                                     |                                  |            |       |           |          |
|             |                                                                     |                                  |            |       |           |          |
|             |                                                                     |                                  |            |       |           |          |
|             |                                                                     |                                  |            |       |           |          |
|             |                                                                     |                                  |            | Atrás | Siguiente | Cancelar |

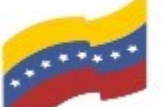

Gobierno Bolivariano Ministerio del Poder Popular Comisión Nacional de las Tecnologías de Menezuela

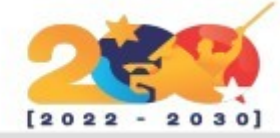

### INSTALACIÓN DE MANJARO

último en la pestaña Por Resumen da clic en el botón Instalar para dar inicio a la instalación de Manjaro en tu equipo.

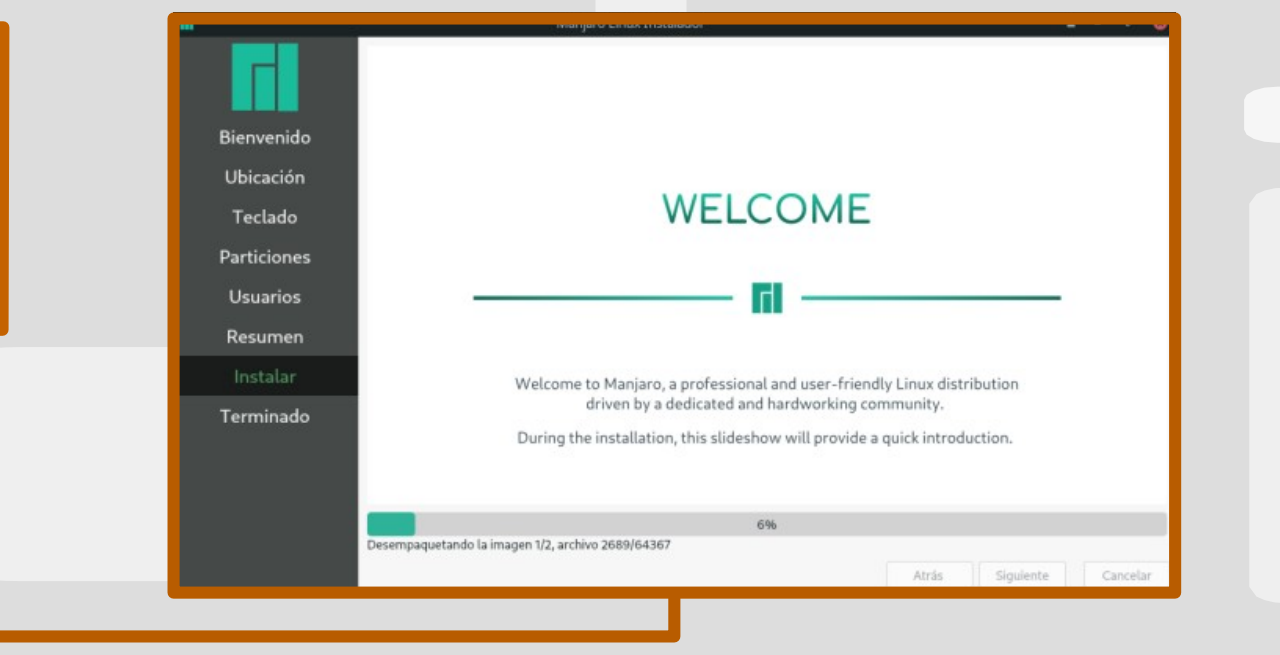

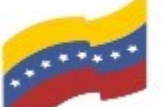

Gobierno Bolivariano Ministerio del Poder Popular Comisión Nacional de las Tecnologías de Menezuela

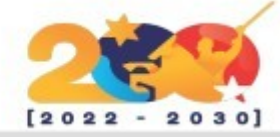

### INSTALACIÓN DE MANJARO

Al finalizar la instalación se mostrará la pestaña Terminado allí selecciona la casilla Reiniciar ahora da clic en el botón Hecho para reiniciar el equipo.

Luego del reinicio, ya puedes utilizar tu equipo con este sistema operativo instalado.

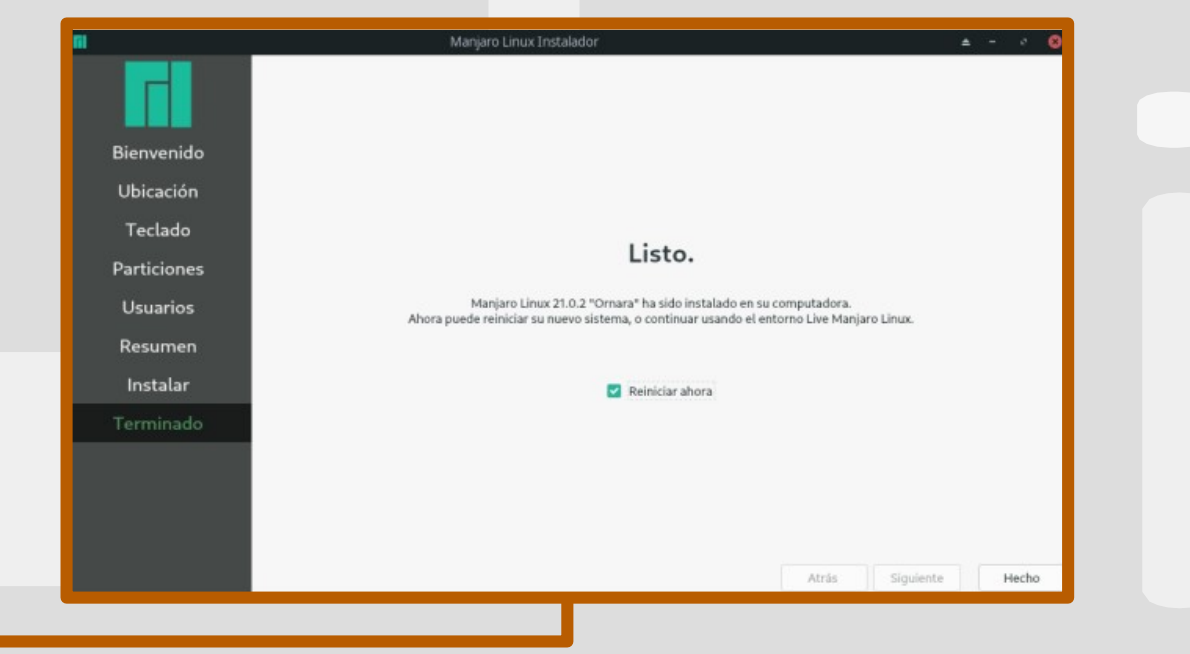